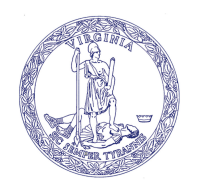

**COMMONWEALTH** of VIRGINIA

Joseph Guthrie Commissioner Department of Agriculture and Consumer Services

Office of Weights and Measures PO Box 1163, Richmond, Virginia 23218 Phone: 804/786-2476 • Fax: 804/786-1571 • Hearing Impaired: 800/828-1120 www.vdacs.virginia.gov

## ACCESSING THE ONLINE SERVICE TECHNICIAN TRAINING

1. Enter https://covlc.virginia.gov/Default.aspx in your web browser and log-in to the Commonwealth of Virginia

Learning Center. (go to step 2) \*\*If you cannot log-in, <sup>STOP</sup> and follow the direction below: ➤ If you are a **FIRST TIME USERS - LOST CREDENTIAL or INACTIVE ACCOUNT - NEW EMAIL** 

- Please send your first and last name along with your email address to <u>owm@vdacs.virginia.gov</u>, and request that an account be created, reset, reactivated, or a new email be created for you. (You will receive an email for account activation from the Office of Weights and Measures.)
- Once you receive this email go to the COV Learning Center <u>https://covlc.virginia.gov/Default.aspx</u>, click the forgot password Forgot your <u>login ID</u> or <u>password</u>?
- Enter your login ID that was sent to you from the Office of Weights and Measures
- You will then receive an email from the <u>COV Learning Center</u> to create a password, reset your password, etc. Once your password is reset, you can log-in to the Commonwealth of Virginia Learning Center (COVLC)
- 2. Once you have accessed the Virginia Learning Center, **click on the "Catalog" button** at the top of the screen. **Type "service technician"** in the search for box and **click "search".**
- 3. The first two results that should come up are "Service Technician Meter Training Office of Weights and Measures" and "Service Technician Scale Training Office of Weights and Measures". **Please select the appropriate training for your field of work.** You may need to take both. (**NOTE:** *If the current year is not available, you may take "any year" training for certification.*)
- 4. You will then see a screen with a blue button that says "START" under or beside the title of the course. Click that "START" button and "LAUNCH" the training.
- 5. A separate window will appear and there will be **two columns**. In the **left-hand column**, you will see the title of **the course**. Double click this title. The course will then appear in the right-hand column.
- 6. Take the course by scrolling through the slides using the "previous" and "next" buttons. Make sure you pay close attention to the items in red.
- 7. At the end of the course there will be a 10-question quiz. You must score at least an 80% to pass the course. Once complete, click the "Finish" button. Once done you may exit the course by clicking the "x" in the top right-hand corner.
- 8. A screen will appear with a message that you have completed the item. <u>Make sure you click "View Certificate"</u> and print the certificate out. You must print the certificate and send in a copy with your application.

You can always access or view your training certificate by going to your home screen and clicking on Learn and selecting <u>transcript</u>. Then select <u>Certifications</u> tab at the top to view your certificates. TRAINING IS REQUIRED EVERY 3-YEARS

**NOTE:** Please submit to <u>owm@vdacs.virginia.gov</u> **ALL** requests or questions